## How to find a Confidence interval in Minitab.

Suppose you have some data in a column which you believe come from a Normal distribution. How do you find a 95% confidence interval for the mean.

The answer is to do the following.

- 1. Click on <u>Stat</u> and then <u>Basic Statistics</u>.
- 2. Now choose <u>1</u>-sample t...
- 3. You should select the column containing the data and move it into the <u>Variables</u>: box in the usual way.
- 4. Click on **OK** (note that no entry is required in the **Test mean:** box for this procedure).

Note that if you wanted any confidence level other than 95%, you would have to click on **Options** after step three and change the value of 95.0 you find highlighted there to the value you require.

Return to Example Sheet 1